## 매쓰프로 비대면 원격수업 운영 프로세스

비대면 수업 운영 방안의 일환으로 줌(zoom) 기능을 사용하여 원격 수업을 진행 하실 수 있도록 도움을 드리고자 활용 프로세스를 안내 드리오니 도움되시기 바 랍니다. 아울러 교육 필요시 요청 주시면 전문 슈퍼바이저가 친절히 교육을 진행 해 드립니다.

※ 걱정하지 마세요! 매쓰프로가 언제나 함께 최선을 다하겠습니다.

<u>www.zoom.us</u> 접속 후 홈페이지 우측 상단 [리소스] 버튼 클릭
'zoom 클라이언트 다운로드' 클릭 후 회의용 zoom 클라이언트' 다운 및 설치.

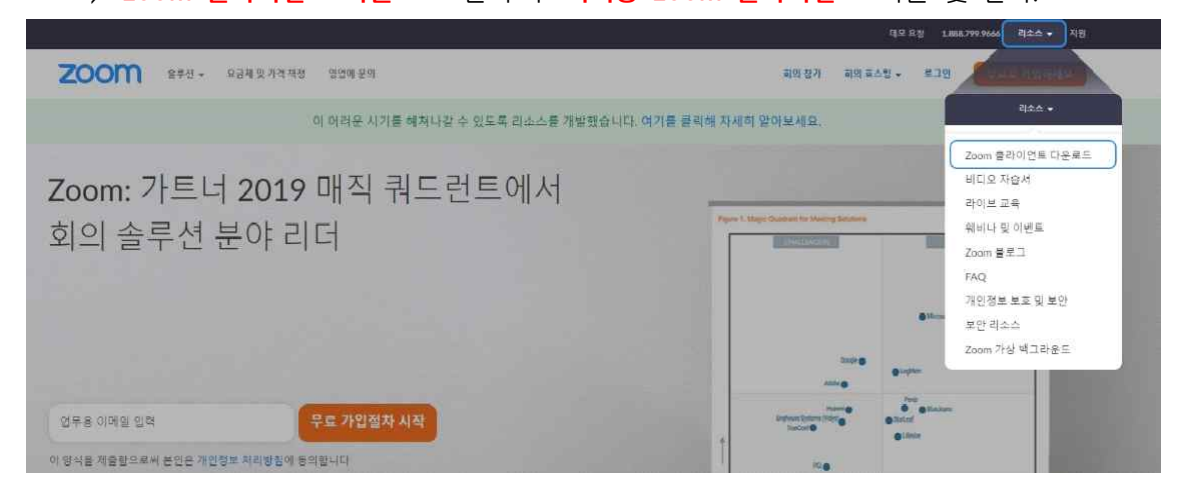

## 2) 로그인 후, '예약' 버튼을 클릭해 회의 개설.

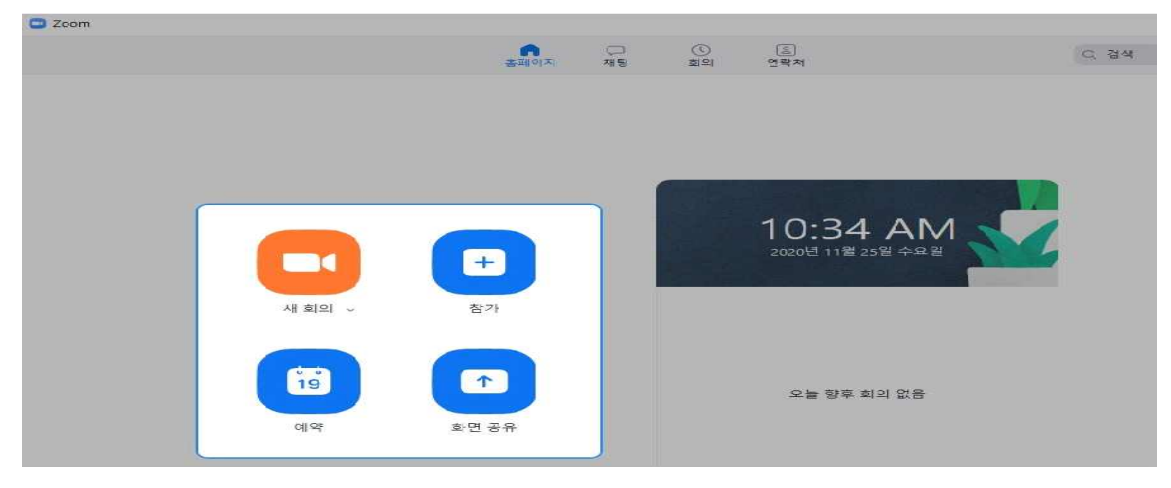

## 3) **'회의 주제'**와 **'시작시간', '회의기간'** 지정.

| 주제                                                                            |                                                                                                 |                                                                                  |                                                |                             |        |   |
|-------------------------------------------------------------------------------|-------------------------------------------------------------------------------------------------|----------------------------------------------------------------------------------|------------------------------------------------|-----------------------------|--------|---|
| 00 학원 43                                                                      | 학년 A반 수업입니                                                                                      | 다 ^^                                                                             |                                                |                             |        |   |
| 시작:                                                                           | 수 11월 25                                                                                        | , 2020                                                                           | ×                                              | 02:00                       | 오후     | ~ |
| 기간:                                                                           | 1 시간                                                                                            | ~ 30 분                                                                           | ~                                              | )                           |        |   |
| ] 되풀이                                                                         | 회의                                                                                              |                                                                                  |                                                | 표준人                         | 간대: 서울 |   |
| 이 미<br>회의 ID                                                                  | 페시지 다시 표시 위                                                                                     | 간함                                                                               | 01 ID 906 775                                  | 34019                       |        |   |
| 이 이 이 이 이 이 이 이 이 이 이 이 이 이 이 이 이 이 이                                         | 메시지 다시 표시 위                                                                                     | 간 함<br>〇 개인 회                                                                    | 의 ID 806 775                                   | 4018                        |        |   |
| 이 이 이 이 이 이 이 이 이 이 이 이 이 이 이 이 이 이 이                                         | 메시지 다시 표시 {<br>.로 생성                                                                            | 안 함<br>〇 개인 회                                                                    | 의 ID 806 775                                   | 4018                        |        |   |
| 이 미<br>회의 ID<br>이 자동의<br>보안<br>이 암호                                           | 메시지 다시 표시 9<br>로 생성                                                                             | 관 함<br>• 개인 회<br>· · · · · · · · · · · · · · · · · · ·                           | 의 ID 806 775                                   | i 4018                      |        |   |
| 이 미<br>회의 ID<br>이 자동의<br>보안<br>이 암호<br>Only u                                 | 메시지 다시 표시 S<br>로 생성<br>(1A2A3A<br>sers who have the                                             | 관 함<br>이 개인 회<br>invite link or passcode car                                     | 의 ID 806 775<br>n join the me                  | 4018<br>eting               |        |   |
| 이 ID<br>회의 ID<br>가동의<br>보안<br>외 암호<br>Only u<br>Only u                        | 페시지 다시 표시 S<br>로 생성<br>(1A2A3A<br>sers who have the<br>sers admitted by th                      | 관 함<br>이 개인 회<br>invite link or passcode car<br>he host can join the meeting     | 의 ID 806 775<br>h join the me                  | 4018<br>eting               |        |   |
| 이 ID<br>회의 ID<br>가동의<br>보안<br>의 암호<br>Only u<br>이 II 기실<br>Only u             | 페시지 다시 표시 S<br>로 생성<br>(1A2A3A<br>sers who have the<br>sers admitted by th                      | 관 함<br>이 개인 회<br>invite link or passcode car<br>he host can join the meetin      | 의 ID 806 775<br>h join the me                  | 4018<br>eting               |        |   |
| 이 ID<br>회의 ID<br>이 자동의<br>보안<br>이 암호<br>이미y u<br>이미y u<br>비디오<br>호스트; ()      | 메시지 다시 표시 S<br>로 생성<br>(1A2A3A<br>sers who have the<br>sers admitted by th<br>) 켜기 〇 끄기         | 관 함<br>개인 회<br>invite link or passcode can<br>he host can join the meetin<br>참가자 | 의 ID 806 775<br>h join the me<br>hg<br>h: 〇 켜기 | eting                       |        |   |
| 회의 ID<br>회의 ID<br>아자동의<br>보안<br>이미y 미<br>대기실<br>이미y 미<br>비디오<br>호스트; ○<br>캘린더 | NAN 다시 표시 S<br>로 생성<br>(1A2A3A<br>sers who have the<br>sers admitted by the<br>) 켜기 <b>이</b> 끄기 | 관 함                                                                              | 의 ID 806 775<br>h join the me<br>hg<br>h: ) 켜기 | 6 4018<br>eting<br>• ग्रा७। |        |   |

## 4) 화면 상단에 <mark>'회의'</mark> 단추 클릭.

| 20011                                 | 8 |
|---------------------------------------|---|
| · · · · · · · · · · · · · · · · · · · |   |
| [                                     |   |

5) 좌측 '회의 리스트' 확인 가능. **'초대복사'** 클릭 후 복사된 내용을 메일이나 카톡 등으로 학생들에게 전송. **'시작'**버튼 클릭 후 수업 진행.

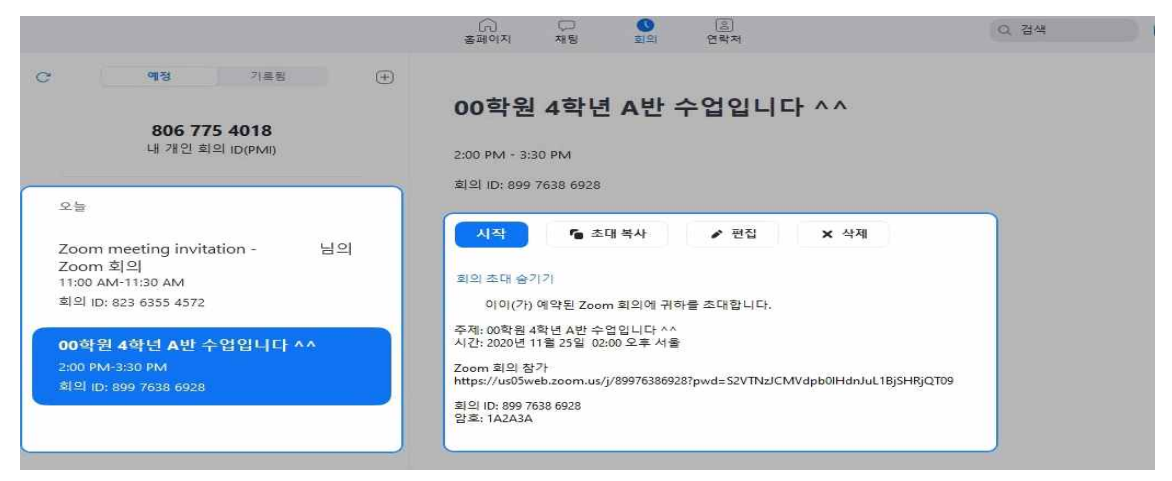

6) 하단에 '화면 공유'를 클릭하여 미리 띄워놓은 매쓰프로만의 칠판기능을 통해 개념 강의 및 문제풀이 강의 등의 원격수업 가능.

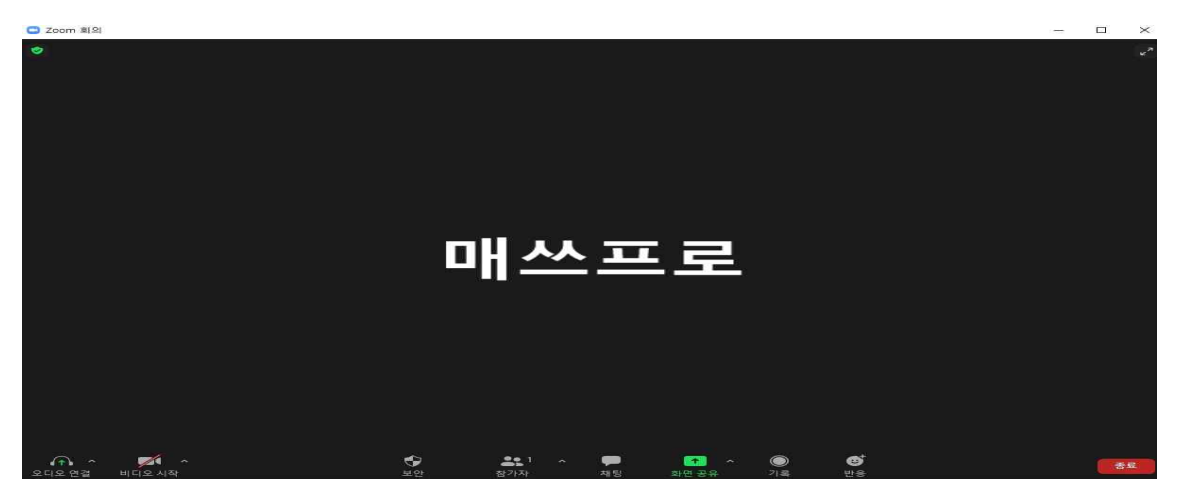

※위 내용을 파일로 첨부하오니 필요시 다운 받아 활용하시기 바랍니다.